# Hyland OnBase

Last Modified on 08/06/2024 3:21 pm EDT

This article reviews how to access and install OnBase.

# What is OnBase?

OnBase is a document and e-form **management**, **retention**, and **workflow** solution. There are two versions available.

- OnBase Unity Client
- OnBase Web Client

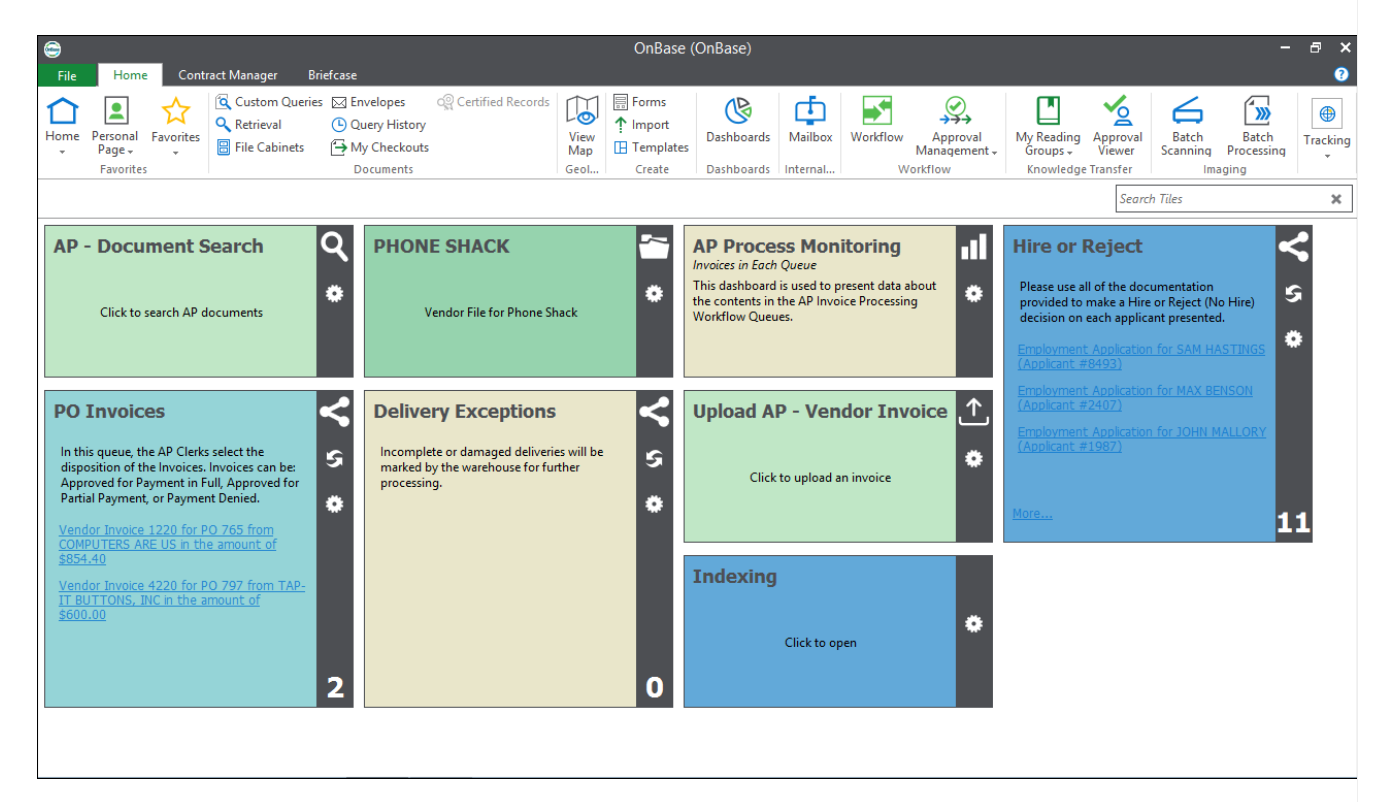

## **OnBase Unity Client**

Warning: This version is only available for Windows (#) devices.

OnBase Unity Client is an installable application, and is the primary supported version of OnBase at the

College.

## Installation

#### **New install**

Follow these instructions if you need to install OnBase for the first time.

### Upgrade

Follow these instructions if you're upgrading a previous version of OnBase.

## Usage

## Log in

- 1. On the bottom of your desktop, click the Windows Search Bar
- 2. Search for and click on Unity Client

| Q unity Client        |                        |
|-----------------------|------------------------|
| - All School Apps D   | Documents Web Settings |
| Best match            |                        |
| Onity Client          | OnBase                 |
| Search school and web | Unity Client           |
| -                     | 🖸 Open                 |
|                       | Run as administrator   |
|                       | Open file location     |
|                       | 🔊 Pin to Start         |
|                       | 🔊 Pin to taskbar       |
|                       | 间 Uninstall            |

3. When prompted, enter your College email and password

### Log out

- 1. In the bottom-right corner of your desktop, click the carat ^
- 2. Right-click the OnBase icon

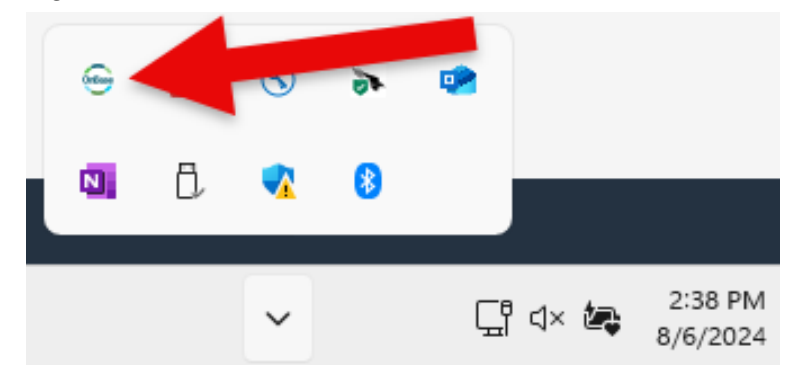

- 3. Click Log Out or Exit OnBase
  - Log Out: leaves OnBase running in the background
  - Exit OnBase: closes OnBase completely

# **OnBase Web Client**

This version is accessed from your internet browser and is primarily for individuals without a Windows (#) device.

- 1. Open Google Chrome
- 2. Navigate to https://brynmawr.hylandcloud.com/231idp
- 3. Login with your College email and password

# **Questions?**

If you have any additional questions or problems, don't hesitate to reach out to the Help Desk!

Phone: 610-526-7440 | Library and Help Desk hours Email: help@brynmawr.edu | Service catalog Location: Canaday Library 1st floor